# SOLICITUD DEVOLUCIÓN IVA EXPORTADOR

**Servici**o de Imp<u>uestos</u>

#### GUÍA DE AYUDA

Solicitud devolución IVA Exportador

Es el procedimiento para solicitar la devolución de IVA crédito fiscal que se les hubiere recargado al adquirir bienes o utilizar servicios destinados a su actividad de exportación.

#### ¿Quiénes pueden realizar este trámite?

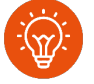

#### ¿Cuándo se hace este trámite?

Los Exportadores, ya sean personas naturales o jurídicas domiciliadas o residentes en el país, contribuyentes del impuesto al valor agregado y que efectúen los trámites para realizar una exportación ante los organismos oficiales que correspondan.

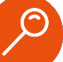

#### ¿Dónde y cómo se hace este trámite?

- Ingrese a la Oficina Virtual del SII, en www.sii.cl.
- Considerar que debe estar presentado el Formulario 29 de Declaración Mensual y Pago Simultáneo de Impuestos por Internet.
- Además, podría requerir el haber presentado alguna de las siguientes declaraciones juradas (de acuerdo con su solicitud):
- Formulario 3601, Detalle de exportaciones de bienes y servicios
- Formulario 3602, Detalle documentos transportista de carga (vía aérea, marítima o terrestre).
- Formulario 3603, Liquidación divisas empresa hotelera.
- Para realizar esta operación, ingrese al sitio <u>www.sii.cl</u>, en la sección Servicios online, luego Impuestos mensuales, Solicitud de devoluciones, solicitud Devolución IVA Exportador (F3600) y finalizar en solicitar devolución F3600.

 En el mes siguiente del embarque de los bienes exportados y por los cuales se está solicitando la devolución de IVA, o al mes siguiente de recibida la liquidación final de la exportación.

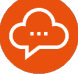

#### Requisitos para efectuar el trámite

- Contar con una Clave Tributaria o Certificado Digital para operar en www.sii.cl.
- Tener remanente crédito fiscal (Formulario 29, código 77) para solicitar devolución.
- No poder imputar la totalidad del Crédito Fiscal IVA, o de alguno de los Impuestos Adicionales del art. 37, letras a), b) y c), y del art. 42 de la Ley sobre Impuesto a las Ventas y Servicios, contra el débito fiscal del periodo.
- Haber efectuado, en el periodo tributario de la solicitud, alguna de las operaciones que, de acuerdo con la ley, permiten obtener la devolución de IVA Exportador.
- El respectivo Formulario 29 de Declaración Mensual y Pago Simultáneo de Impuestos debe estar cargado en las bases del SII dentro del plazo estipulado.
- Si el contribuyente es exportador de bienes y/o servicios, transportista de carga (vía aérea, marítima o terrestre) o empresa hotelera, debe presentar previamente por Internet la(s) correspondiente(s) Declaración(es) Jurada(s).

# Paso a Paso Solicitud IVA exportador

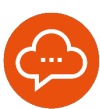

## **1** INGRESO OFICINA VIRTUAL SII

#### Solicitud de devoluciones

Solicitud Devolución IVA Exportador (F3600)

- S Enviar Declaraciones Juradas
- Solicitar Devolución F3600
- S Consultar Estado de las Declaraciones Juradas
- Sonsultar Estado F3600
- Sorregir o Rectificar Declaraciones Juradas
- S Corregir o Rectificar F3600
- Ingrese a <u>www.sii.cl</u>, servicios online, impuestos mensuales, solicitud de devoluciones, solicitud devolución IVA Exportador (F3600), solicitar devolución F3600, luego de autenticarse con su rut y clave.

#### 2 SELECCIONAR PERÍODO TRIBUTARIO

| IVA Exportador                                              |
|-------------------------------------------------------------|
| forma de presentación por la cual ingresará su declaración. |
| Año 2024 V Mes Octubre V                                    |
| O Nuevos Datos                                              |
| Continuar                                                   |
|                                                             |
|                                                             |

 Seleccionar periodo a declarar y forma de presentación que realizará.

#### 3 REVISE LA INFORMACIÓN PARA DECLARAR

| Iformacion del contribuyente para declarar P<br>rmulario 3600 Solicitud Devolución IVA Exportador                                                                                               | eriodo 2024-10                                                        | D                                    |                                            |                                                     |
|----------------------------------------------------------------------------------------------------|-----------------------------------------------------------------------|--------------------------------------|--------------------------------------------|-----------------------------------------------------|
| A continuación se informa la situación de cada uno de los Form<br>Formulario 3600 Solicitud Devolución IVA Exportador del perio<br>asimismo algunos atríbutos del contribuyente,ambos relevante | ularios y Declaracior<br>do. Además,se prese<br>s para la declaración | ies Juradas proj<br>nta la informaci | olos del contribuyen<br>ón proporcionada p | te relacionados con el<br>or terceras personas,como |
| INFORMACIÓN PROPIA                                                                                                    |                                                                       |                                      |                                            |                                                     |
| Formulario Declaración Jurada                                                                                                    | Periodo                                                               | Folio                                | Estado                                     | Ingresar o Consultar                                |
| 29 Declaración Mensual y Pago Simultáneo de Impuestos                                                                                                    | 2024-10                                                               | 5000271816                           | Vigente                                    | Ver F29                                             |
| 3601 Exportación Bienes y Servicios                                                                                                    | 2024-10                                                               | 3224                                 | Vigente                                    | Ver 3601                                            |
| 3602 Documentos de Transporte                                                                                                    | 2024-10                                                               |                                      | No Presentado                              | Ingresar 3602                                       |
| 3603 Liquidación de Divisas Empresas Hotelera                                                                                                    | 2024-10                                                               |                                      | No Presentado                              | Ingresar 3603                                       |
| NFORMACIÓN PRESENTADA POR TERCEROS<br>Resumen Información de Terceros<br>No hay información disponible                                                                                          |                                                                       |                                      |                                            |                                                     |
|                                                                                                    |                                                                       |                                      |                                            |                                                     |
|                                                                                                    | Continuar                                                             |                                      |                                            |                                                     |
|                                                                                                    |                                                                       |                                      |                                            |                                                     |

 Revise los formularios y/o declaraciones juradas del período en el que solicitará devolución. Si no se encuentra, deberá ingresarlo para realizar la solicitud.

#### 4 REVISE LA PROPUESTA DE INFORMACIÓN

| gina de llenado obliga            | And a second second                                                                                |                         |                                                                           |                     |                        |                                   |               |                                                                            |          |        |        |  |
|-----------------------------------|----------------------------------------------------------------------------------------------------|-------------------------|---------------------------------------------------------------------------|---------------------|------------------------|-----------------------------------|---------------|----------------------------------------------------------------------------|----------|--------|--------|--|
| os para la presentació            | n de este formu                                                                                    | te carai<br>lario, At   | terizar                                                                   | al con              | tribu                  | yente, con lo<br>información      | cual<br>facil | se determinará si cumple le<br>litará el llenado del formular              | is requi | uisito | s de t |  |
| te puede llenar.                  |                                                                                                    |                         |                                                                           |                     |                        |                                   |               |                                                                            |          |        |        |  |
| Datos de Identificación           |                                                                                                    |                         |                                                                           |                     |                        |                                   |               |                                                                            |          |        |        |  |
| 3 ROL UNICO TRIE                  | PERIO                                                                                              | DO SO                   | LICITA                                                                    | 00                  |                        |                                   |               |                                                                            |          |        |        |  |
| 96221129-1 1                      |                                                                                                    |                         | 10/203                                                                    | 24                  |                        |                                   |               |                                                                            |          |        |        |  |
| 1 Apellido Paterno o              | Razón Social                                                                                       | 2                       | Apellid                                                                   | o Materno S Nombres |                        |                                   | Nombres       |                                                                            |          |        |        |  |
| SOCIEDAD CER<br>CAMBIO SUJETO     | TIFICADORA<br>0.44                                                                                 |                         |                                                                           |                     |                        |                                   |               |                                                                            |          |        |        |  |
| Seleccione el (los) ti            | cione el (los) tipo(s) de Exportación(es) u Operación(es) por el(los) cual(es) solicita Devolución |                         |                                                                           |                     |                        |                                   |               |                                                                            |          |        |        |  |
| Bienes                            |                                                                                                    |                         |                                                                           | 241                 |                        | Ventas Ley Nav<br>ubicados dentro | arino<br>de u | Ley Tierra del Fuego a correrciant<br>in Centro de Exportación y Tocopilla | 15       | 246    |        |  |
| Servicios                         | Servicios                                                                                          |                         |                                                                           |                     | 242 Empresas Hoteleras |                                   |               |                                                                            |          | 247    |        |  |
| Transcorde Terrestre              |                                                                                                    |                         | 243 D Reconsectation                                                      |                     |                        |                                   |               | 248                                                                        |          |        |        |  |
|                                   |                                                                                                    |                         |                                                                           |                     |                        |                                   |               |                                                                            |          |        |        |  |
| transpone Manuno y A              | ereo y servicios Po                                                                                | incutions in the second | 244 C Proyectos de inversion                                              |                     |                        | 249                               |               |                                                                            |          |        |        |  |
| Ventas a Zonas Franca             |                                                                                                    |                         | 245 Contribuyentes con actividades del Art. 38 DL 825/74, inc. 5° a<br>9° |                     |                        |                                   |               |                                                                            | 2.5° a   | 260    |        |  |
| Seleccione los impue              | istos por los cuale                                                                                | es solicit              | a Devol                                                                   | ición               |                        |                                   |               |                                                                            |          |        |        |  |
| IVA                               |                                                                                                    |                         |                                                                           |                     |                        |                                   |               |                                                                            | 270      |        |        |  |
| Impuesto Adicional Art.           | 37. letras a) b) v c)                                                                              |                         |                                                                           |                     |                        |                                   |               |                                                                            | 271      |        |        |  |
| Immunato Adicional Art.           | 12 DI 825/74                                                                                       |                         |                                                                           |                     |                        |                                   |               |                                                                            | 272      |        |        |  |
| and the same second second second | a be bearing                                                                                       |                         |                                                                           |                     |                        |                                   |               |                                                                            |          |        |        |  |

 El SII ofrece una propuesta parcial con la información recibida de Aduanas, la que puede editar en caso de requerirlo, y los formularios 29 que ha presentado previamente. Revise la información.

# Paso a Paso Solicitud IVA exportador

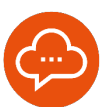

#### PROPUESTA DE INFORMACIÓN

5

B

| for the Henry de abligation of the second            |                           |                                                              |                           |                                       |                                                                                                    |                                                               | an determined of summing the second   |        |        |  |
|------------------------------------------------------|---------------------------|--------------------------------------------------------------|---------------------------|---------------------------------------|----------------------------------------------------------------------------------------------------|---------------------------------------------------------------|---------------------------------------|--------|--------|--|
| a para la presentación de este form<br>puede llenar. | ulario. A                 | dicionalm                                                    | ente,                     | esta                                  | información fa                                                                                       | Bcil                                                          | itará el llenado del formulario al ha | abilit | ar sól |  |
| Datos de Identificación                              |                           |                                                              |                           |                                       |                                                                                                    |                                                               |                                       |        |        |  |
| 3 ROL UNICO TRIBUTARIO                               | ROL UNICO TRIBUTARIO 15 F | PERIODO SOLICITADO                                           |                           |                                       |                                                                                                    |                                                               |                                       |        |        |  |
| 96221129-1                                           |                           | 10/2024                                                      |                           |                                       |                                                                                                    |                                                               |                                       |        |        |  |
| 1 Apellido Paterno o Razón Social                    | 2                         | Apellido Materno 5                                           |                           |                                       |                                                                                                    | 5                                                             | Nombres                               |        |        |  |
| SOCIEDAD CERTIFICADORA<br>CAMBIO SUJETO 44           |                           |                                                              |                           |                                       |                                                                                                    |                                                               |                                       |        |        |  |
| Seleccione el (los) tipo(s) de Expor                 | ación(es)                 | es) u Operación(es) por el(los) cual(es) solicita Devolución |                           |                                       |                                                                                                    |                                                               |                                       |        |        |  |
| Bienes                                               |                           | 241                                                          |                           | Ventas Ley Navar<br>ubicados dentro d | ey Navarino, Ley Tierra del Fuego a comerciantes<br>a dentro de un Centro de Exportación y Tocopilla |                                                               |                                       |        |        |  |
| Servicios                                            |                           |                                                              | 242                       | Empresas Hoteleras                    |                                                                                                    |                                                               |                                       |        |        |  |
| Transporte Terrestre                                 |                           |                                                              | 243                       |                                       | Recrementation                                                                                       | resentation                                                   |                                       |        |        |  |
| Transporte Maritimo y Aireo y Senirios I             | Instrumina                |                                                              | 244 Dowertre de Inversión |                                       |                                                                                                    | in .                                                          | 240                                   |        |        |  |
| Vectas a Zonas Franca                                |                           |                                                              | 245                       |                                       | Contribuyentes co                                                                                    | centribuventes con actividades del Art 36 DL 825/74 inc. 5º J |                                       | 250    |        |  |
|                                                      |                           |                                                              |                           |                                       | 9*                                                                                                   |                                                               |                                       |        |        |  |
| Seleccione los impuestos por los cu                  | ales solicit              | a Devoluci                                                   | ión                       |                                       |                                                                                                    |                                                               |                                       |        |        |  |
| IVA                                                  |                           |                                                              |                           |                                       |                                                                                                    |                                                               | 270                                   | 2      |        |  |
| Impuesto Adicional Art. 37, letras a) b) y r         | 0                         |                                                              |                           |                                       |                                                                                                    |                                                               | 271                                   |        |        |  |
| Impuesto Adicional Art 42 DL 825/74                  |                           |                                                              |                           |                                       |                                                                                                    |                                                               | 272                                   |        |        |  |
|                                                      |                           |                                                              |                           |                                       |                                                                                                    |                                                               |                                       |        |        |  |

 Usted deberá caracterizarse, es decir, indicar el tipo de exportación realizada e impuesto por el cual está solicitando su devolución para que el sistema habilite los códigos que puede completar y podrá realizar la solicitud de devolución.

### 6 ENVÍE LA DECLARACIÓN JURADA 3600

| L UNICO TRIBUTARIO                     | 15  | PERIODO SOLICITADO                                            |                     |                 |                                                     |     |
|----------------------------------------|-----|---------------------------------------------------------------|---------------------|-----------------|-----------------------------------------------------|-----|
| 21129-1                                |     | 10/2024                                                       |                     |                 |                                                     |     |
| ellido Paterno o Razón Social          | 2   | Apellido Materno                                              | 5                   | Nombre          | 15                                                  |     |
| CIEDAD CERTIFICADORA<br>MBIO SUJETO 44 |     | CONFIRMACION                                                  |                     |                 |                                                     |     |
| ne el (los) tipo(s) de Exportaci       |     |                                                               |                     |                 | Jución                                              |     |
|                                        | Sol | icitud Devolución IVA Export<br>ores lógicos ni aritméticos p | ador no<br>or lo cu | tiene<br>al se  | del Fuego a comerciantes<br>Exportación y Tocopilla | 246 |
| G.                                     | SII | cuentra en condiciones de se                                  | er envia            | da al           |                                                     | 247 |
| te Terrestre                           | Par | a enviar la caracterización<br>tón Aceptar,si desea agregar   | presion<br>y/o co   | ne el<br>rregir |                                                     | 248 |
| te Marítimo y Aéreo y Servicios Port   | dat | tos seleccione el boton Cancela                               | r.                  |                 |                                                     | 249 |
| Zonas Franca                           |     | Cancelar                                                      | ntinuar             |                 | lel Art. 36 DL 825/74, inc. 5° a                    | 260 |
| ne los impuestos por los cuales        |     | 0.001010101                                                   | _                   | _               |                                                     |     |
|                                        |     |                                                               |                     |                 | 27                                                  | 0   |
|                                        |     |                                                               |                     |                 |                                                     |     |

 El sitio le informará si no contiene errores y, por tanto, podrá enviar la solicitud al apretar "continuar".

# SIN PROPUESTA DE DECLARACIÓN

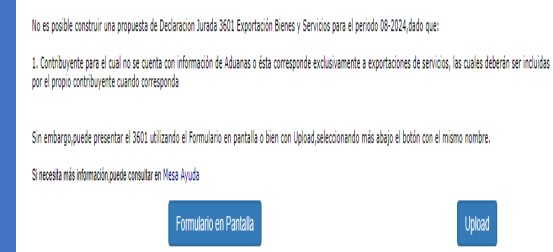

 En el caso de no tener propuesta de declaración por parte del SII, porque no se cuenta con información de Aduanas, usted deberá ingresar la declaración Jurada 3601 en pantalla o cargar un archivo con la información.

# ENVÍO DECLARACIÓN JURADA 3601

| 3 R        | ol Único Tributario                  | 1 Apellido Paterno o            | Rapón Social          | 2 Apellido Materno | 5 1               | iombres               | 15 P                                     | eriodo Solicitado |          |
|------------|--------------------------------------|---------------------------------|-----------------------|--------------------|-------------------|-----------------------|------------------------------------------|-------------------|----------|
|            | 96221241-7                           | SOCIEDAD                        | CERTIFICADORA         |                    |                   |                       |                                          |                   | (        |
|            |                                      | 00                              | NOTO DOIL TO THE      |                    |                   |                       |                                          |                   |          |
|            |                                      |                                 |                       |                    |                   |                       |                                          |                   |          |
| B. RES     | JMEN                                 |                                 |                       |                    |                   |                       |                                          |                   |          |
| 700 N      | * Registros Informados               | 76                              | 1 Monto Total DUS (   | U881 0             | 70                | 2 Monto Total DUS (8) | 0                                        | 703 Mo            | 100 Tota |
|            |                                      |                                 |                       |                    |                   |                       |                                          |                   |          |
| C DET      | I I I DE DOCUMENTOS UNICOS I         | A FALIDA INFORMET               | NE NA BLACKDAR DEL A  | ALOB CREDITOR IC   | MORTADOT V CAR    | CTREAT OF LA          | E EXPORTACIONE E                         |                   | _        |
| N"         | ter of bocomparios one ost           | Do                              | currentos Unicos de 5 | alida (DUS)        |                   |                       | Código Crédito                           | Características   | Mee      |
|            | Número Documento Único de            | Fecha Aceptación                | a Código Servicio     | Monto FOB (USS)    | Monto FOB [5] [20 | 5) Experiador         | Impuesto soportado<br>por la Evocitación | Exportación [207] |          |
|            | Salida o DUSSI [201]                 | Tramite del DUS o<br>DUSSI, Doc | [203]                 | [204]              |                   | Secundario (206)      | (213)                                    |                   |          |
|            |                                      | Trasporte o                     |                       |                    |                   |                       |                                          |                   |          |
|            |                                      | Salida [202]                    |                       |                    |                   |                       |                                          |                   |          |
| - 1        |                                      |                                 |                       |                    |                   |                       |                                          |                   |          |
| - 2        |                                      |                                 |                       |                    |                   |                       |                                          |                   |          |
| - 3        |                                      |                                 |                       |                    |                   |                       |                                          |                   |          |
| - 4        |                                      |                                 |                       |                    |                   |                       |                                          |                   |          |
| - 5        |                                      |                                 |                       |                    |                   |                       |                                          |                   |          |
| -          |                                      |                                 |                       |                    |                   |                       |                                          |                   |          |
|            |                                      |                                 |                       |                    |                   |                       |                                          |                   |          |
| _          |                                      |                                 |                       |                    |                   |                       |                                          |                   |          |
| Consultant | to página: 🚺 de 🚺 Nº de Registros: 🚺 |                                 | 1                     |                    |                   |                       |                                          |                   |          |
|            |                                      |                                 |                       |                    |                   |                       |                                          |                   |          |
|            |                                      |                                 |                       |                    |                   |                       |                                          |                   |          |
|            | [201]                                | [202]                           | [203]                 | [204]              | (205)             | (206)                 | (213)                                    | [207]             |          |
|            | 121                                  |                                 |                       |                    |                   |                       |                                          |                   |          |
|            |                                      |                                 |                       |                    |                   |                       |                                          |                   |          |
|            |                                      |                                 |                       |                    |                   |                       |                                          |                   |          |
|            |                                      |                                 |                       |                    |                   |                       |                                          |                   |          |
|            |                                      |                                 |                       |                    |                   |                       |                                          |                   |          |
|            |                                      |                                 |                       |                    |                   |                       |                                          |                   |          |

 Deberá ingresar DUS o DUSSI de las exportaciones realizadas y por las cuales solicita devolución IVA exportador en el periodo.

DUS: Documento Único de Salida DUSSI : Documento Único de Salida Simplificada

# Paso a Paso Solicitud IVA exportador

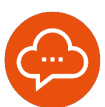

#### COMPLETE LA DECLARACIÓN JURADA

|     |                               |                                   | PER                             | IODO SOLICITADO       |         | RO  | LUNICO TRIBUTARIO                          | FOLIO                       |       |  |
|-----|-------------------------------|-----------------------------------|---------------------------------|-----------------------|---------|-----|--------------------------------------------|-----------------------------|-------|--|
|     |                               |                                   | 15                              | ANOMES                |         |     |                                            |                             |       |  |
|     |                               |                                   |                                 |                       | 10/2024 | 3   | 962211                                     | 29-1 7                      |       |  |
| 1   | Apellido Paterno o Raz        | ón Social                         | _                               | 2 Apellido Matemo     | _       | -   | 5 Nombres                                  |                             |       |  |
|     | SOCIEDAD CERTIFICA            | ADORA CAMERO SUJ                  | ETO 44                          |                       |         |     |                                            |                             |       |  |
| 55  | Correo Electrónico            | 10 Nombre                         | Contac                          | or o Contacto         |         | 1   | 1 Teléfono Contador o<br>Contacto          | 903 RUT Representante Le    | gal   |  |
|     |                               |                                   |                                 |                       |         |     |                                            |                             |       |  |
| 2   |                               | Servicios<br>Transcorte Terrestre | ervicios<br>Yansoorle Terrestre |                       |         |     | Empresas Hoteleras                         |                             | 247   |  |
| 4   |                               | Transporte Maritmo                | v Aére                          | v Servicina Doduarina | 244     |     | Droventos de Inversión                     |                             | 249   |  |
|     |                               | Ventas a Zonas Fran               | nca                             |                       | 245     |     | Contribuyentes con activid<br>Inc. 5" a 9" | ades del Art. 36 DL 825/74, | 260   |  |
|     |                               | NA                                |                                 |                       |         |     |                                            |                             | 270   |  |
| 6   | impoestos por los             |                                   |                                 |                       |         | 271 |                                            |                             |       |  |
| 6 7 | cuales solicita<br>devolución | Impuesto Adicional A              | 4t. 37.                         | ietras a) b) y c)     |         |     |                                            |                             | 100.0 |  |

 Luego de haber ingresado la Declaración Jurada 3601, deberá completar la Declaración Jurada 3600: Complete la caracterización del exportador, exportaciones, ventas y los montos que solicita.

# ENVÍO DE SU SOLICITUD 3600

| 1                           | CONFIRMACION                                                                                                    |  |
|-----------------------------|----------------------------------------------------------------------------------------------------|--|
| ~                           | El Formulario 3600 Solicitud Devolución IVA                                                                                                    |  |
| Je con una X según<br>onda) | Exportador no tiene errores lógicos ni<br>aritméticospor lo cual se encuentra en<br>condiciones de ser enviado al SII.Para enviar<br>la declaración seleccione el botón Aceptar,si<br>desea agregar y/o corregir datos seleccione el<br>botón Cancelar. |  |
|                             | Cancelar Aceptar                                                                                                    |  |

 Una vez completada la información podrá enviar su solicitud de Devolución de IVA Exportador. El sistema le informará que no contiene errores y luego de enviarla, el SII revisará su solicitud.

No olvidar:

R

- Si solicitas devolución de IVA Exportador, deberás realizar la rebaja de la devolución solicitada en el F29 código 593 del mes siguiente.
- El servicio de Impuestos Internos podrá solicitar una revisión de los documentos aportados.

F12822024 - SDAC / Diciembre 2024